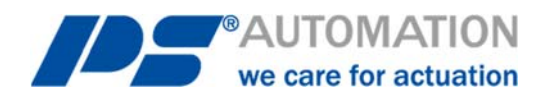

## ) Kurz-Betriebsanleitung AMS PSCS-USB

## Short Operating Instructions AMS PSCS-USB

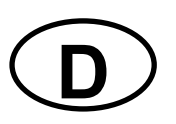

- 1. Installieren Sie die Software PSCS vom beiliegenden USB-Stick
- 2. Verbinden Sie Ihr PSCS-USB Kabel mit dem USB-Stecker an einem freien USB-Anschluss
- 3. Starten Sie die Software PSCS
- 4. Wählen Sie den Antrieb aus

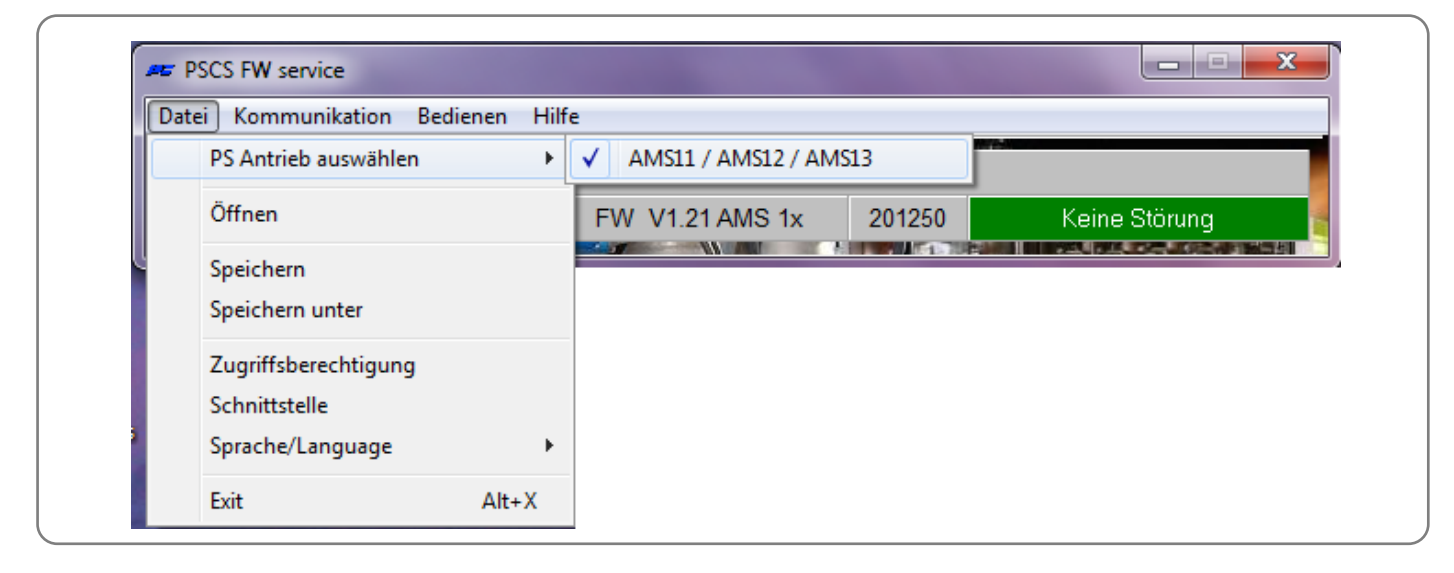

5. Wählen Sie den COM Port für das USB Kabel aus (Autodetect oder via Geräte Manager)

| PSCS FW service | <u>B</u> edienen <u>H</u> ilfe          |              |               |
|-----------------|-----------------------------------------|--------------|---------------|
|                 | COM<br>COM-Ports<br>COM12<br>Autodetect |              | Keine Störung |
|                 |                                         | OK X Abbruch |               |

Version 2019/01/24 Art. No.: 8034504 ©2019 PS Automation GmbH

6. Daten vom Antrieb laden, verändern und senden

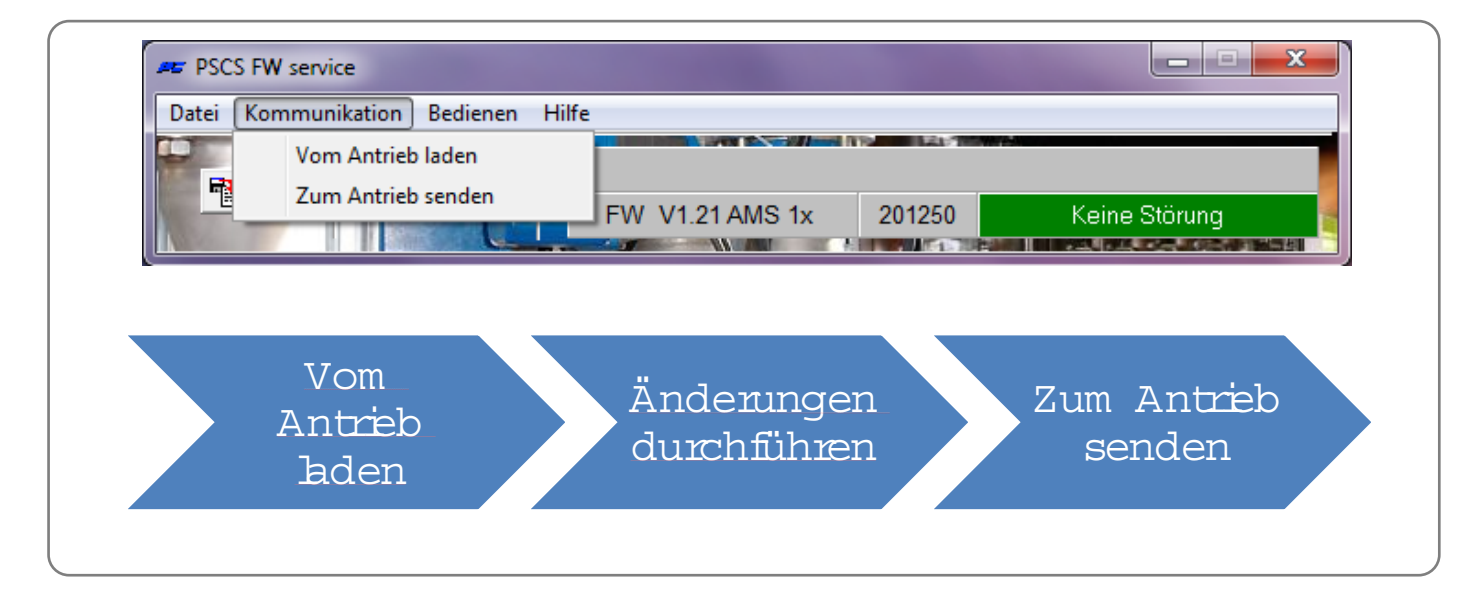

Ausführliche Software auf Anfrage erhältlich!

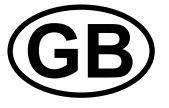

- 1. Install the software PSCS from the USB stick
- 2. Connect your PSCS-USB cable to a free USB port on your PC by using the USB connector
- 3. Open software PSCS
- 4. Select PS actuator

| File Communication Open                        | ate Hel | р    |                 |       |     |          |
|------------------------------------------------|---------|------|-----------------|-------|-----|----------|
| Select PS Actuator                             | •       | ✓ AM | S11 / AMS12 / A | MS13  |     |          |
| Open                                           |         | FW   | V1.21 AMS 1     | c 201 | 250 | No error |
| Save<br>Save as                                |         |      |                 |       |     |          |
| Access rights<br>Interface<br>Language/Sprache | ,       |      |                 |       |     |          |
| Evit                                           | Alt+X   |      |                 |       |     |          |

5. Select COM Port, where the PSCS-USB is connected (Autodetect or using the device manager)

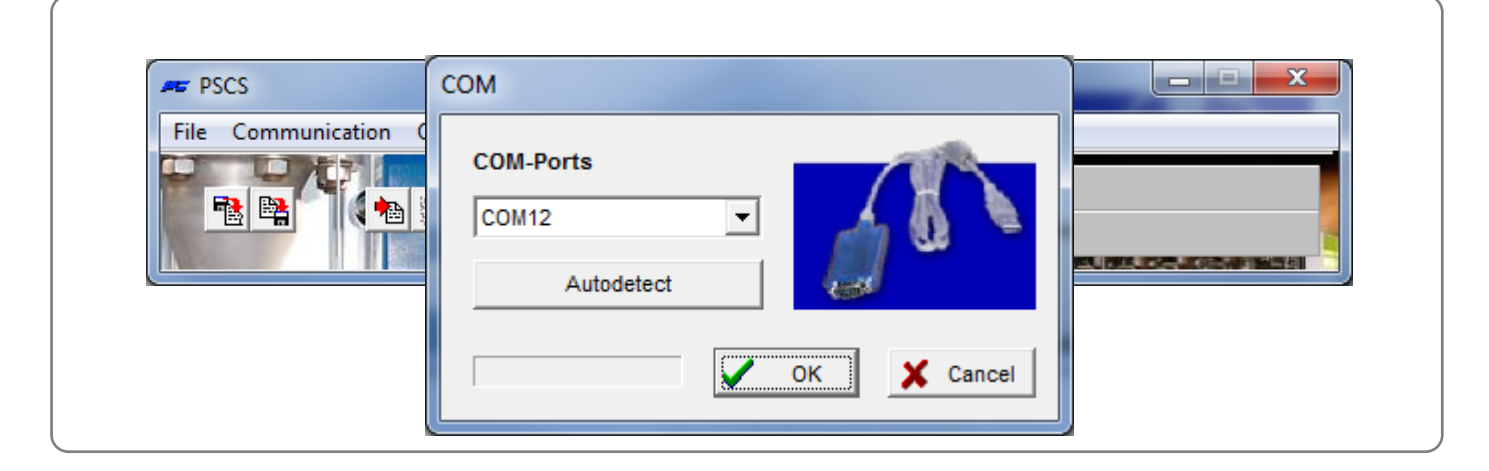

6. Parameter handling

| File   Communication   Operate   Help     Load from actuator   FW V1.21 AMS 1x   201250   No error     Load from actuator   FW V1.21 AMS 1x   201250   No error     Load from actuator   M ake   Send to actuator     Actuator   M ake   Send to actuator | 🖛 PSC     | S                     |      |                  |        |                     | ×]         |
|----------------------------------------------------------------------------------------------------|-----------|-----------------------|------|------------------|--------|---------------------|------------|
| Load from actuator FW V1.21 AMS 1x 201250 No error   Load from actuator M ake changes Send to actuator                                                                                                    | File      | Communication Operate | Help |                  |        |                     |            |
| Send to actuator FW V1.21 AMS 1x 201250 No error   Load from actuator M ake changes Send to actuator                                                                                                    | <b>60</b> | Load from actuator    |      |                  | 112    |                     |            |
| FW V1.21 AMS 1x 201250 No error   Load from M ake Send to   actuator changes actuator                                                                                                    | E C       | Send to actuator      |      |                  |        |                     |            |
| Load from Make Send to actuator                                                                                                    | 1         | 11 120-121            | FV   | V V1.21 AMS 1x   | 201250 | No error            |            |
| Load from Make Send to                                                                                                    |           |                       |      |                  |        |                     | 5 <b>1</b> |
| Load from Make Send to                                                                                                    |           |                       |      |                  |        |                     |            |
| Load from Make Send to                                                                                                    |           |                       |      |                  |        |                     |            |
| Load from Make Send to                                                                                                    |           |                       |      |                  |        |                     |            |
| Load from Make Send to                                                                                                    |           |                       |      |                  |        |                     |            |
| Load from Make Send to actuator                                                                                                    |           |                       |      |                  |        |                     |            |
| actuator changes actuator                                                                                                    |           |                       |      |                  |        | a 1.                |            |
|                                                                                                    |           | Load from             |      | M ake            |        | Send to             |            |
| actuater changes actuater                                                                                                    |           | Load from             |      | M ake            |        | Send to             |            |
|                                                                                                    |           | Load from<br>actuator |      | M ake<br>changes | 5      | Send to<br>actuator |            |

Detailed operating instructions for the software available on request!

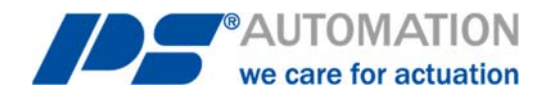

## **Unsere Niederlassungen / Our representatives:**

Italien / Italy PS Automazione S.r.l. Via Pennella, 94 I-38057 Pergine Valsugana (TN) Tel.: +39 04 61-53 43 67 Fax: +39 04 61-50 48 62 E-Mail: info@ps-automazione.it Indien / India PS Automation India Pvt Ltd. Srv. No. 25/1, Narhe Industrial Area, A.P. Narhegaon, Tal. Haveli, Dist. IND-411041 Pune Tel. : + 91 20 25 47 39 66 Fax : + 91 20 25 47 39 66 E-Mail: sales@ps-automation.in www.ps-automation.in

To find out more about all our sales partners and subsidiaries please scan the QR code below or visit our website:

https://www.ps-automation.com/psautomation/locations/?lang=en Für weitere Niederlassungen und Partner scannen Sie bitte folgenden QR-Code oder besuchen Sie unsere Website unter

https://www.ps-automation.com/psautomation/standorte/

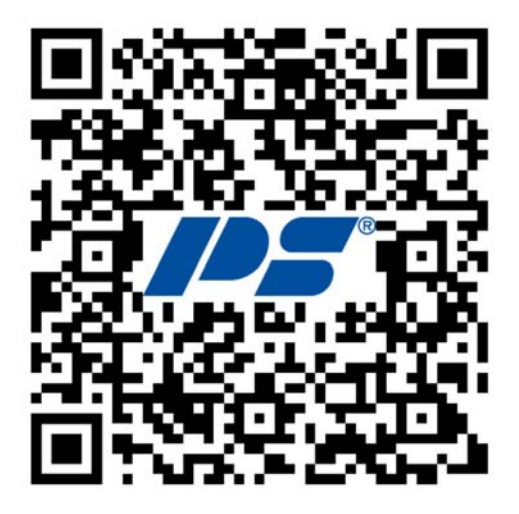

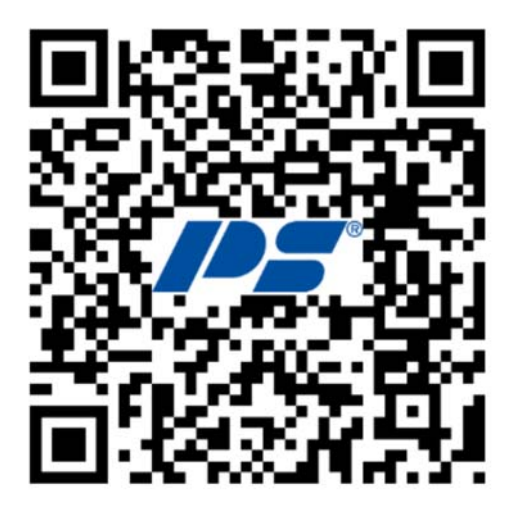

**PS Automation GmbH** Philipp-Krämer-Ring 13 D-67098 Bad Dürkheim

Tel.: +49 (0) 6322 94980 – 0 E-Mail: <u>info@ps-automation.com</u> www.ps-automation.com

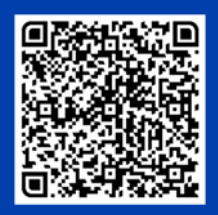

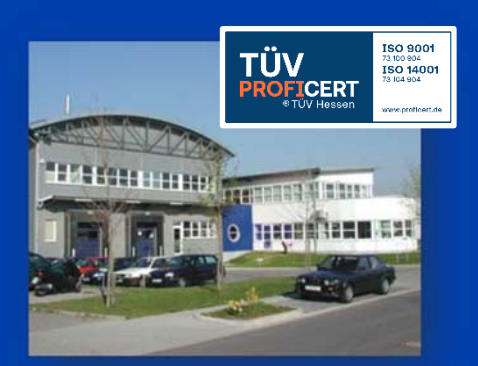